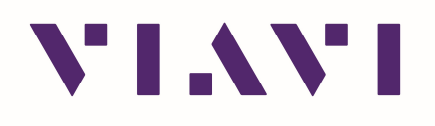

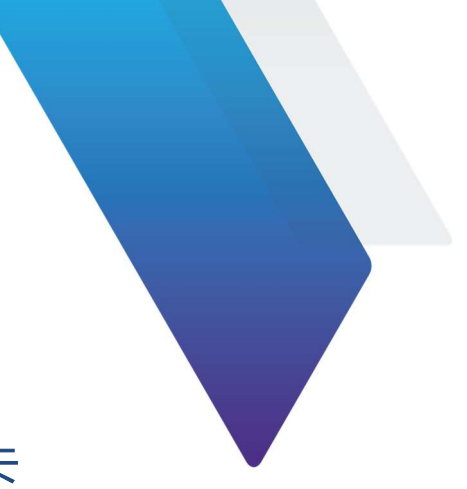

## ONA-800 系统恢复操作指引--SD 卡

1. 将 microSD 卡 (建议 8~32G 大小) 插入到笔记本电脑读卡槽 或者将 SD 卡插入到读卡器, 然后读卡器插入到电脑的 USB 口, 右键单击盘符进行格式化操作。 PS,格式化操作时 确认选择的是 FAT32 格式,分配单元大小为 32k。

| VIAVI TAC (D:)          | Format VIAVI TAC (D:)     |  |  |  |  |
|-------------------------|---------------------------|--|--|--|--|
| 7.28 GB free of 7.60 GB | Capacity:                 |  |  |  |  |
|                         | 7.61 GB 🗸 🗸               |  |  |  |  |
|                         | File system               |  |  |  |  |
|                         | FAT32 (Default) FAT32格式 ~ |  |  |  |  |
|                         | Allocation unit size      |  |  |  |  |
|                         | 32 kilobytes 32k ~        |  |  |  |  |
|                         | Volume label              |  |  |  |  |
|                         | Restore device defaults   |  |  |  |  |
|                         | VIAVI TAC Format options  |  |  |  |  |
|                         |                           |  |  |  |  |
|                         | Quick Format              |  |  |  |  |
|                         |                           |  |  |  |  |
|                         |                           |  |  |  |  |
|                         |                           |  |  |  |  |
|                         | Start Close               |  |  |  |  |
|                         |                           |  |  |  |  |

2.下载你需要的 reimage 软件包到本地电脑,示例如下图:

ONA-800 软件下载链接: <u>https://ona-800.updatemyunit.net/</u>

PS,请点击 DVIEW ALL SOFTWARE RELEASES 下载你需要的 reimage 软件包。请注意 reimage 软件包 名称一般是带-reimage 后缀。

|                 | DOWNLOAD I                                                           | LATEST FW OF ONEADV                                                            | /ISOR-800                                                                                    |                                            |
|-----------------|----------------------------------------------------------------------|--------------------------------------------------------------------------------|----------------------------------------------------------------------------------------------|--------------------------------------------|
| Server Location | File Nam                                                             | e                                                                              | File Size                                                                                    | Notes                                      |
|                 | ona-800-release-bunc                                                 | dle-24074.exe                                                                  | 1472.893 MB                                                                                  | Release Notes Wireless Release Notes Fiber |
|                 | Platform<br>CAA<br>Fiber Optic<br>RFPM<br>RadioAnalysis<br>Transport | = 4.3.4<br>= 6.080.001r<br>= 24.00<br>= 7.028.001r<br>= 2.610.0002r<br>= 5.0.1 | (04/03/2024)<br>(27/02/2024)<br>(14/03/2024)<br>(27/02/2024)<br>(28/02/2024)<br>(12/03/2024) |                                            |
| Server Location | File Name                                                            |                                                                                | File Size                                                                                    | Notes                                      |
|                 | ona-800-release-bundle-2-                                            | 4074-reimage.exe                                                               | 1473.234 MB                                                                                  |                                            |

3. 双击下载好的文件(.EXE),将文件解压到 SD 卡根目录下, reimage 包解压完成后, 安全退出 SD 卡。 PS,解压时系统可能会阻止该操作, 点击"More info..."→"Run Anyway", 如下图:

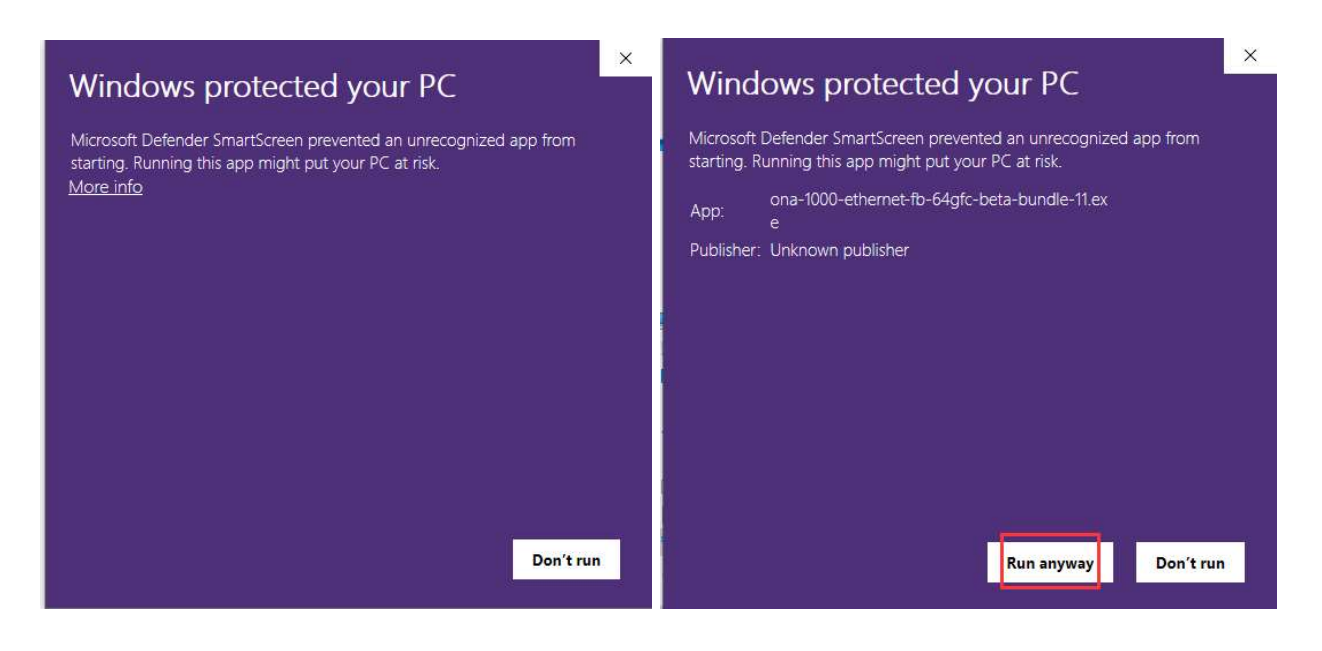

选择 SD 卡根目录 (SD 卡盘符) 作为解压路径,如下图所示:

| 000000 / 500 / 5 | -release-bundle- | 4.1.0-a2-reimage      | ×  |
|------------------|------------------|-----------------------|----|
|                  | VIAVI Software   |                       |    |
|                  |                  |                       |    |
| Please e         | enter the path f | or the USB flash driv | e: |
|                  | E盘为SD卡的盘符        |                       |    |

4. 仪表关机, 然后将准备好的 SD 卡插入到仪表的 SD 卡槽, 请参考下图:

PS,请使用 DC 电源给设备供电,以防中途断电。

按下电源按钮,开机仪表,仪表会自动从 SD 卡初始化系统,当完成系统恢复后,请按照系统弹框提示拔 出 SD 卡,最后仪表会自动重启,重启后即可正常使用。

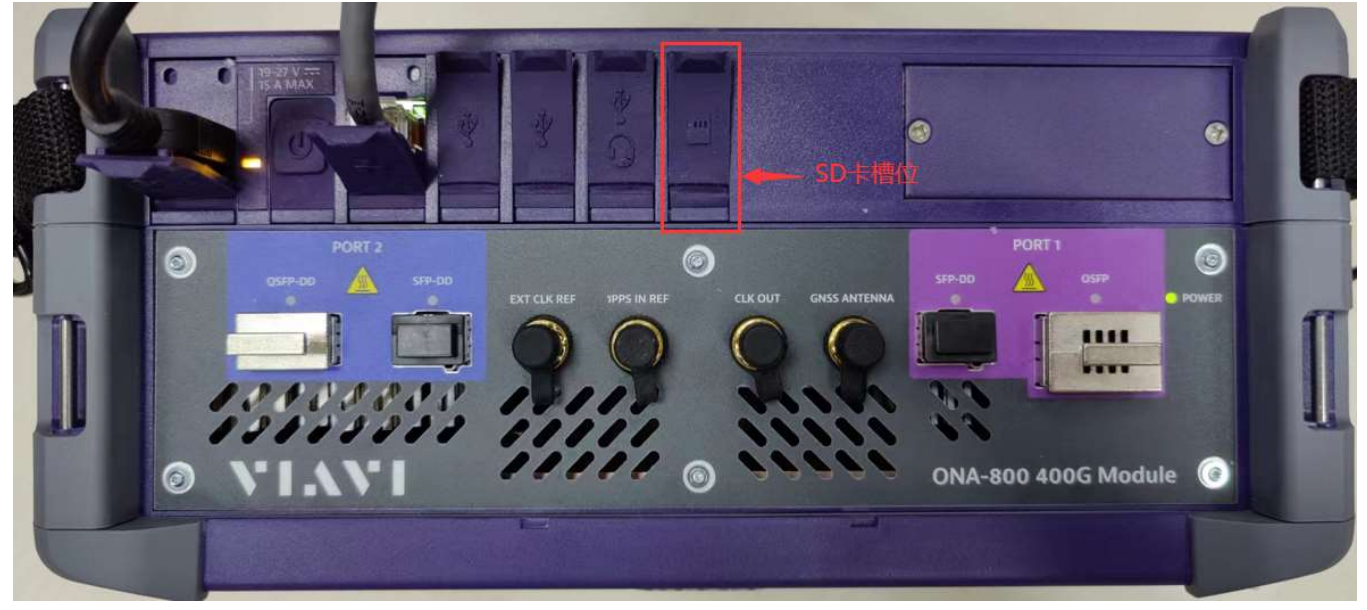

PS, 如果仪表系统恢复失败,则需要检查核对前面的操作步骤,比如:1.SD 卡是否有正确的执行格式化, 2.软件包下载是否正确,3.软件包是否正确的解压到了 SD 卡根目录下,4. 重新制作 SD 卡或者更换另一 张 SD 卡进行尝试。如确定系统恢复失败,请联系 VIAVI 技术人员做进一步确认,谢谢!